## How to Complete a Form on Desktop Browser

- Log into ParentSquare.
   Find the post with the form.
- 3. Click **Complete Form** and fill out the form.

| PR         Registration for After School Enrichment Programs           1 form • Principal Rincon • 2 minutes ago • Thursday, Jan 02 at 11:42 AM • Rincon Point School           | 0- |
|----------------------------------------------------------------------------------------------------|----|
| Hello parents!                                                                                                    |    |
| To reserve your student's spot in our after school classes, please fill out this form by August 31st. If you have<br>any questions, feel free to reach out to Principal Rincon! | Ð  |
| Complete Form Appreciate - Comment - Español (Spanish) - Print                                                                                                    |    |
| No Notifications • Parents                                                                                                    |    |

4. If your form has the option to select your child, select your child from the drop-down menu under **Student Name**.

| PR Registration for After School Enrichment Programs<br>1 form • Principal Rincon • 2 minutes ago • Thursday, Jan 02 at 11:42 AM • Rincon Point School                                                                                                    | ¢  |
|----------------------------------------------------------------------------------------------------|----|
| Hello parents!                                                                                                    |    |
| To reserve your student's spot in our after school classes, please fill out this form by August 31st. If you hav<br>any questions, feel free to reach out to Principal Rincon!                                                                                                    | /e |
| Form Input                                                                                                    |    |
| Complete by Monday, Aug 31                                                                                                    |    |
| After School Enrichment Registration Form                                                                                                    |    |
| <ul> <li>Program Information:</li> <li>Class needs to meet the minimum number of students required. If you enroll and there are not enough students, we will return your fee.</li> <li>Pay online or make checks payable to Rincon Point School.</li> <li>Complete this registration form.</li> <li>Registration is first come, first served.</li> <li>A completed registration form and full payment are required to reserve your child's spot.</li> </ul> Student Name * Select Child |    |

5. Answer any additional questions. \*The screenshot below is just an example. You may not see this wording on your form.\*

| Pick-up/Drop-off Authorization (other than parent) |  |  |  |  |  |
|----------------------------------------------------|--|--|--|--|--|
| Name                                               |  |  |  |  |  |
|                                                    |  |  |  |  |  |
|                                                    |  |  |  |  |  |
| Phone #:                                           |  |  |  |  |  |
|                                                    |  |  |  |  |  |
| L                                                  |  |  |  |  |  |

- Click Save, unless your form requires a signature.
   If your form requires a signature, click Review and Sign. \*Not all forms have this.\*

|                                                                                                    |                                                                                                    |                                                                                        | Search P |
|----------------------------------------------------------------------------------------------------|----------------------------------------------------------------------------------------------------|----------------------------------------------------------------------------------------|----------|
| Student Name *                                                                                                    |                                                                                                    |                                                                                        |          |
| Katrice Brown                                                                                                    | ~                                                                                                    |                                                                                        |          |
| Student Grade Level                                                                                                    |                                                                                                    |                                                                                        |          |
| Kindergarten                                                                                                    |                                                                                                    |                                                                                        |          |
| If lunch will be provided for t                                                                                                    | his event, does your child need a lunch                                                                                                    | from the school cafeteria? *                                                           |          |
|                                                                                                    |                                                                                                    |                                                                                        |          |
| ⊖ Yes                                                                                                    |                                                                                                    |                                                                                        |          |
| <ul><li>Yes</li><li>No</li></ul>                                                                                                    |                                                                                                    |                                                                                        |          |
| <ul> <li>Yes</li> <li>No</li> <li>Provide any notes regarding</li> </ul>                                                                                                | your student that is needed for this eve                                                                                                    | ent.(ie: allergies, etc.) *                                                            |          |
| <ul> <li>Yes</li> <li>No</li> </ul> Provide any notes regarding                                                                                                    | your student that is needed for this eve                                                                                                    | ent.(ie: allergies, etc.) *                                                            |          |
| <ul> <li>Yes</li> <li>No</li> </ul> Provide any notes regarding                                                                                                    | your student that is needed for this eve                                                                                                    | ent.(ie: allergies, etc.) *                                                            |          |
| <ul> <li>Yes</li> <li>No</li> <li>Provide any notes regarding</li> <li>Parent/ Guardian Name</li> </ul>                                                                 | your student that is needed for this eve<br>Parent/ Guardian Email                                                                                   | ent.(ie: allergies, etc.) *<br>Parent/ Guardian Phone                                  |          |
| <ul> <li>Yes</li> <li>No</li> <li>Provide any notes regarding</li> <li>Parent/ Guardian Name</li> <li>Tomeka Brown</li> </ul>                                           | your student that is needed for this eve<br>Parent/ Guardian Email<br>tomeka.61706.brown@mailinate                                                   | ent.(ie: allergies, etc.) *<br>Parent/ Guardian Phone<br>137-981-4311                  |          |
| <ul> <li>Yes</li> <li>No</li> <li>Provide any notes regarding</li> <li>Parent/ Guardian Name</li> <li>Tomeka Brown</li> <li>Information entered on this form</li> </ul> | your student that is needed for this eve<br>Parent/ Guardian Email<br>tomeka.61706.brown@mailinate<br>will be visible to the post admins and Parent. | ent.(ie: allergies, etc.) * Parent/ Guardian Phone 137-981-4311 Square admins          |          |
| Yes No Provide any notes regarding Parent/ Guardian Name Tomeka Brown Information entered on this form of Review and Sign                                               | your student that is needed for this eve<br>Parent/ Guardian Email<br>tomeka.61706.brown@mailinate<br>will be visible to the post admins and Parent. | ent.(ie: allergies, etc.) *<br>Parent/ Guardian Phone<br>137-981-4311<br>Square admins |          |

8. The consent form opens; review and click **Sign Document**.

| This document requires a signature. Back to Form |  |
|--------------------------------------------------|--|

9. Type your full name under **Electronic Signature**. Your name MUST be typed exactly as it appears in ParentSquare. Click **I Approve**.

| b56a77259aeb9e4ce0ca7b739 1 / 1   — 125% +   🗊 🕎                                                                                   |                |
|----------------------------------------------------------------------------------------------------|----------------|
| Electronic Signature Consent                                                                                                    | × ing<br>ve t  |
| By clicking the 'I Approve' button below, I give my permission for my child to participate in the above mentioned activity.        | tivi<br>nec    |
| By clicking the 'I Do Not Approve' button below, I deny permission for my child to participate<br>in the above mentioned activity. | e<br>an<br>Agr |
| Electronic Signature *                                                                                                    |                |
| Please type your full name                                                                                                    |                |
| Full name must match exactly as provided to ParentSquare                                                                           |                |
| Cancel I Do Not Approve                                                                                                    |                |

10. If you need to complete another form or permission slip for another child, click **Complete another form**.

| Form Input Completed Forms |                 |          |                  |      |  |  |
|----------------------------|-----------------|----------|------------------|------|--|--|
| Filled On                  | Student         | Approved | Signed By        |      |  |  |
| Jan 02                     | Mckenzie Rincon | Yes      | Principal Rincon | View |  |  |
| Complete another form ~    |                 |          |                  |      |  |  |